#### Sicurezza

## Pericolo!

Elettricità È possibile che si verifichino incidenti dovuti all'elettricità se il sistema non viene adoperato correttamente o se viene aperto o modificato.

- Non aprire o modificare mai il sistema.
- Contattare l'installatore se si desidera modificare il sistema.

#### Attenzione!

#### Componenti sensibili

È possibile che si verifichino danni ai componenti sensibili se il sistema non viene maneggiato con cura o se viene aperto o modificato.

- Maneggiare sempre il sistema con cura.
- Non aprire o modificare mai il sistema.
- Contattare l'installatore se si desidera modificare il sistema.

#### Dispositivi elettrici ed elettronici obsoleti

I dispositivi elettrici o elettronici non più utilizzabili devono essere raccolti separatamente ed inviati ad un impianto di riciclaggio compatibile con l'ambiente (in conformità alla direttiva WEEE, Waste Electrical and Electronic Equipment).

Per lo smaltimento di dispositivi elettrici o elettronici obsoleti, è necessario utilizzare i sistemi di restituzione e di raccolta locali.

#### **Breve introduzione**

In questo manuale vengono descritte le operazioni più importanti del sistema MAP 5000. Non sostituisce il manuale operativo di MAP 5000.

Per istruzioni e informazioni dettagliate sul funzionamento, consultare il manuale operativo di MAP 5000.

#### Panoramica del sistema

Sul lato sinistro della tastiera di comando MAP sono presenti tre LED:

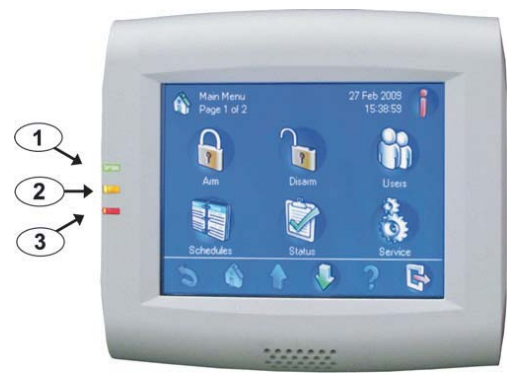

| Ele- | Compo-          | Descrizione                                                                                                    |
|------|-----------------|----------------------------------------------------------------------------------------------------|
| to   |                 |                                                                                                    |
| 1    | LED ver-<br>de  | Indica che la tastiera di coman-<br>do funziona in condizioni nor-<br>mali.                                                                                                    |
| 2    | LED gial-<br>Io | Indica che si è verificata una<br>condizione di guasto, che i di-<br>spositivi non sono stati rilevati<br>o che i dispositivi del sistema<br>sono stati esclusi o disattivati. |
| 3    | LED ros-<br>so  | L'impostazione predefinita indi-<br>ca che è presente una condizio-<br>ne di allarme nel sistema di si-<br>curezza.                                                            |

## 6 |

#### Funzionamento

#### Accesso

#### Procedura di accesso

- 1. Per visualizzare la schermata di accesso, toccare lo schermo.
- 2. Nel campo corrispondente, immettere il codice di accesso.

Il codice di accesso utente è una combinazione dell'ID utente di 3 cifre e di una password di 6 cifre (ad es. 004 123456).

⇒ Se il codice di accesso è corretto,
 viene visualizzato il menu principale.

#### Codice di accesso non valido

Se il codice di accesso non è corretto, viene visualizzato un messaggio di errore.

1. Per svuotare il campo del codice di ac-

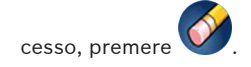

Quando un codice di accesso errato è stato immesso dieci volte, la tastiera di comando viene bloccato per due minuti per impostazione predefinita. Questi valori possono essere configurati dall'installatore.

#### Tacitazione degli allarmi

# Tacitazione dell'allarme acustico della tastiera di comando locale

- 1. Toccare la schermata della tastiera di comando locale.
- Viene visualizzata la schermata di accesso e l'allarme acustico sulla tastiera di comando locale viene tacitato.

## Tacitazione di tutti gli allarmi acustici dei dispositivi remoti

- 1. Effettuare l'accesso per visualizzare tutti gli allarmi acustici. Consultate *Procedura di* accesso, 1.
  - ➡ Il primo e l'ultimo allarme vengono visualizzati immediatamente.

## ' | \_\_\_\_

⇔

2. Per tacitare gli allarmi di tutti gli organi di comando e i dispositivi acustici remo-

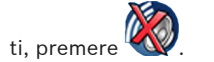

Gli allarmi di tutti gli organi di comando e i dispositivi acustici remoti vengono tacitati.

## Inserimento di aree

#### Apertura del menu Armare

1. Per aprire il menu **Armare**, premere

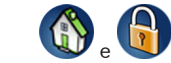

➡ Viene visualizzato il menu Armare con tre opzioni di menu.

#### Inserimento

- 1. Selezionare una delle tre opzioni del menu per procedere.
  - ➡ Vengono visualizzate l'area e le possibilità di inserimento attuali.

## 8 |

- Un'area è pronta per l'inserimento, se viene

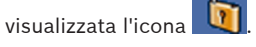

- Un'area non è pronta per l'inserimento, se

viene visualizzata l'icona 🛾

#### Inserimento, se l'area è pronta per l'inserimento

✓ Un'area è pronta per l'inserimento, se

viene visualizzata l'icona **1**. Tutti i dispositivi in quest'area funzionano in stato normale.

 Per inserire un'area pronta per l'inserimento, premere l'area o l'opzione desiderata.

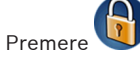

2.

⇔

Si avvia un conto alla rovescia, che indica il tempo restante per uscire dalla posizione.

- 9 |
- Uscire dall'area entro il tempo restante del conto alla rovescia.
- ⇒ L'area è inserita.

# Procedura per rendere un'area pronta per l'inserimento

✓ Un'area non è pronta per l'inserimento,

se viene visualizzata l'icona XII. Nell'area sono presenti dispositivi

Nell'area sono presenti dispositivi attivi o guasti.

1. Per inserire un'area non pronta per l'inserimento, premere l'area o l'opzione desiderata.

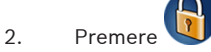

- → Vengono visualizzati tutti i dispositivi attivi o guasti che è possibile o non è possibile escludere.
- Risolvere i problemi dei dispositivi elencati per rendere quest'area pronta per l'inserimento.

#### 11|

 Per disinserire un'area, premere l'area o l'opzione desiderata.

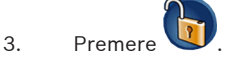

⇒ L'area viene disinserita.

## Visualizzazione dello stato dell'area

#### Apertura del menu Stato

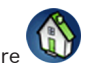

1. Per aprire il menu **Stato**, premere

2. Viene visualizzato il menu **Stato** con quattro opzioni di menu.

#### Visualizzazione dello stato dell'area

- 1. Premere Visualizzare stato area.
  - ⇒ Viene visualizzato un elenco di tutte
    le aree con il relativo stato. Il simbo-

lo indica che è possibile visualizzare informazioni dettagliate

14

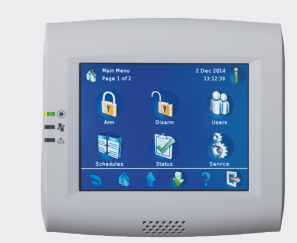

## Tastiera di comando MAP

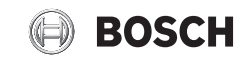

#### it Guida rapida utente

#### 12

per un'area. È inoltre possibile cercare le aree per nome o filtrarle per stato di inserimento o disinserimento.

2. Per visualizzare i dettagli dello stato

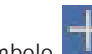

dell'area, premere il simbolo

➡ Vengono visualizzati i dettagli dello stato dell'area.

### Disconnessione

#### Procedura di disconnessione

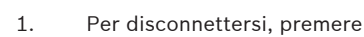

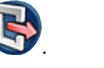

### Risoluzione dei problemi

Contattare l'installatore in caso di problemi o di eventuali comportamenti inaspettati del sistema.

Per istruzioni e informazioni dettagliate sul funzionamento, consultare il manuale operativo di MAP 5000.

Inserimento forzato

Disinserimento di aree

Apertura del menu Disarmare

tre opzioni di menu.

nu per procedere.

Se si desidera inserire l'area senza i di-

presupposti, premere Forzare Armare.

Per aprire il menu **Disarmare**, premere

Viene visualizzato il menu Disarmare con

Selezionare una delle tre opzioni del me-

Vengono visualizzati l'area e lo stato

di inserimento attuale. Un'area viene

inserita e può essere disinserita, se

viene visualizzata l'icona

spositivi elencati e se vengono rispettati i

1.

1.

⇔

1.

13

⇔

Disinserimento

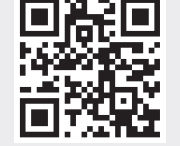